## Guida per impostare la VPN di Ateneo sul proprio Mac

Andare all'indirizzo <u>https://tunnelblick.net/downloads.html</u> e selezionare la versione Stabile del pacchetto Tunnelblick

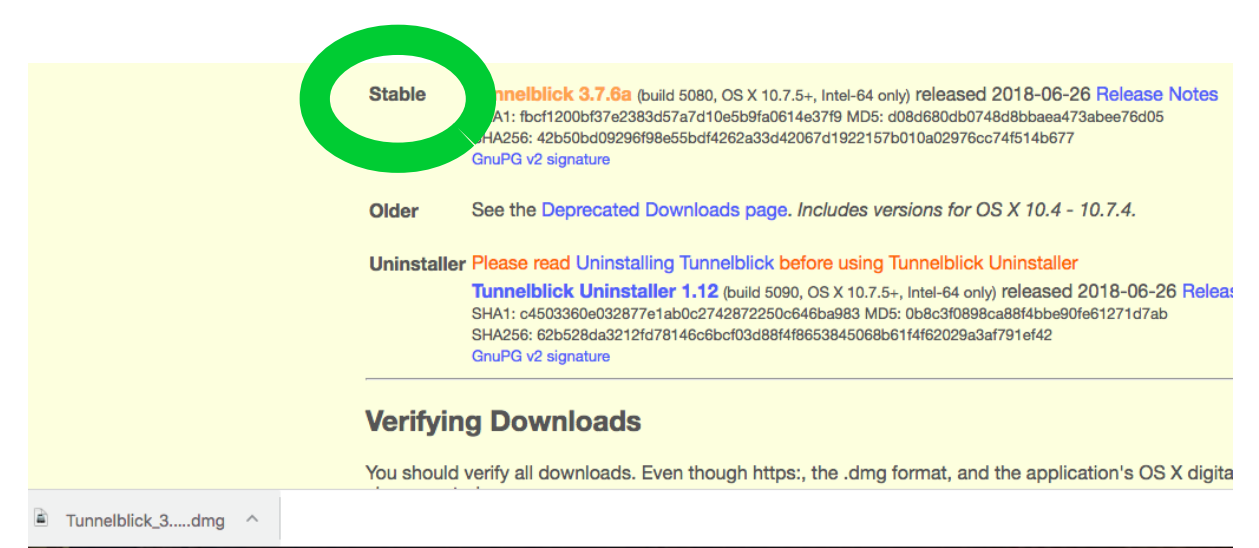

Fare doppio click sul file dmg appena scaricato, apparirà il seguente pannello

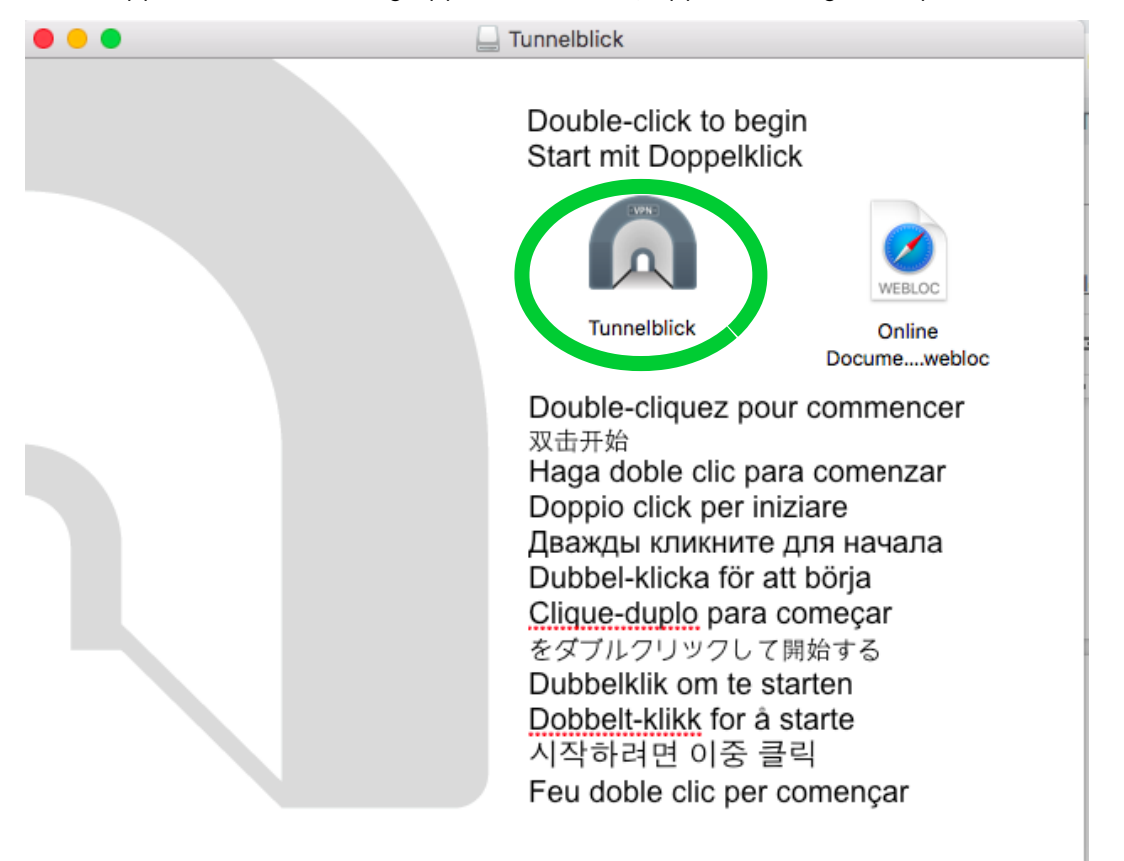

Dare doppio clic sull'icona del tunnel, e premere Apri alla successiva videata che chiederà

| La Tunnelblick                                                 |                                                        | Desumenti Co. M                                                     | Nueve eshede                                                       |            |
|----------------------------------------------------------------|--------------------------------------------------------|---------------------------------------------------------------------|--------------------------------------------------------------------|------------|
| Double-click to begin<br>Start mit Doppelklick                 |                                                        | Th9N9azY/edit                                                       | NUUVa scheua                                                       | ^   1      |
|                                                                | WEBLOC                                                 | le modifiche sono sta                                               | ate salvate in Drive                                               |            |
| Tunnel                                                         | "Tunnelblick" è un'app<br>volerla aprire?              | blicazione scaricata                                                | da Internet. Sei sicuro di                                         | * <u>e</u> |
| Haga dot<br>Doppio c<br>Дважды                                 | Chrome ha scaricato questa<br>release-asset-2e65be.s3. | a immagine disco oggi a<br>amazonaws.com.<br>Io apro delle applica: | ille 00:12 da github-production-<br>zioni su questa immagine disco |            |
| Dubbel-k<br>Clique-du<br>をダブルクラッフして時候<br>Dubbelklik om te star | Annulla<br>ศ.୨ ର<br>ten                                | Mostra in                                                           | nmagine disco Apri                                                 |            |
| Dobbelt-klikk for å sta                                        | rte                                                    | п піт Doppeikii                                                     | CK                                                                 |            |

## conferma sul lancio dell'applicazione Tunnelblick scaricata da internet

Andranno inserite le credenziali di Amministratore del Mac per la conferma dell'installazione

|                   | Tunnelblick deve es<br>opplicazioni. | sere installato r   | nella cartella |      |                 |   |
|-------------------|--------------------------------------|---------------------|----------------|------|-----------------|---|
|                   |                                      |                     |                |      |                 |   |
| Ir                | nserisci la password per d           | consentire l'azione |                |      |                 |   |
|                   |                                      |                     |                |      |                 |   |
| N                 | lome utente:                         |                     |                |      |                 |   |
|                   | Password:                            |                     |                |      |                 |   |
|                   |                                      | Annulla             | ОК             |      |                 |   |
|                   | A 🗘 🗟                                | 35% 🔳 Sa            | b 22 set 00:2  | 20 Q | 🧔 😑 📃           |   |
|                   |                                      |                     |                |      |                 |   |
| •••               |                                      | O Download          | -              |      |                 |   |
|                   |                                      |                     | ● <b>*</b> •   | ₩~   | Q Ricerca       |   |
| Preferiti         | Nome                                 |                     |                | [    | ata di modifica | ~ |
| AirDrop           | SSR_unicampania.ovpn                 |                     |                | c    | ggi 00:39       |   |
| Tutti i miei file |                                      | (z).amg             |                | C    | ggi 00:12       |   |

Localizzare nella cartella download il file di configurazione SSR\_unicampania.ovpn scaricato in precedenza e trascinarlo sull'icona Tunnelblick

|                                                | Installare la configurazione per tutti gli utenti?<br>Vuoi installare la configurazione 'SSR_unicampania', in modo che<br>tutti gli utenti possano usarla, o permettendone l'utilizzo solo da<br>parte tua? |  |  |  |  |  |  |
|------------------------------------------------|----------------------------------------------------------------------------------------------------|--|--|--|--|--|--|
|                                                | Tutti gli Utenti Annulla Solo io                                                                                                    |  |  |  |  |  |  |
| • Installare una configurazione                |                                                                                                    |  |  |  |  |  |  |
| Inserisci la password per consentire l'azione. |                                                                                                    |  |  |  |  |  |  |
| N                                              | lome utente:                                                                                                    |  |  |  |  |  |  |
|                                                | Password:                                                                                                    |  |  |  |  |  |  |
|                                                | Annulla                                                                                                    |  |  |  |  |  |  |

Dopo aver installato la configurazione, andare sull'icona di Tunnelblick e selezionare Connetti SSR\_unicampania

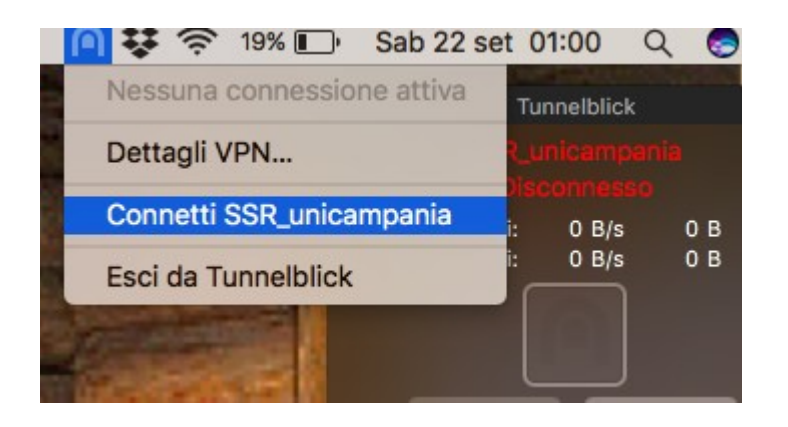

Nel pannello che apparirà andranno inserite le credenziali wifi di Ateneo in possesso

| Tunr                                                                                            | nelblick: Richiesto login                                                                                                    |  |  |  |  |  |  |
|-------------------------------------------------------------------------------------------------|----------------------------------------------------------------------------------------------------|--|--|--|--|--|--|
| È necessario fornire uno username ed una<br>password per potersi collegare a<br>SSR_unicampania |                                                                                                    |  |  |  |  |  |  |
| Username:                                                                                       | Salva nel Portachiavi                                                                                                    |  |  |  |  |  |  |
| Password:                                                                                       | Salva nel Portachiavi                                                                                                    |  |  |  |  |  |  |
| 300 00137 11                                                                                    | Annulla OK                                                                                                    |  |  |  |  |  |  |
| 18% L)*                                                                                         | Sab 22 set 01:02 Q 😴 \Xi<br>Tunnelblick<br>SSR_unicampania<br>Connesso 00:23<br>Ricevuti: 2.47 KB/s 45.3 KB<br>Trasmessi: 2.19 KB/s 27.5 KB<br>Disconnetti Connetti |  |  |  |  |  |  |

Dopo l'avvenuta connessione, a seconda del provider che fornisce la connessione ad internet, si potrebbero avere dei problemi di mancata navigazione.

Ciò può essere dovuto a mancata risoluzione dei nomi del DNS del provider;

in tal caso basterà andare in preferenze sistema

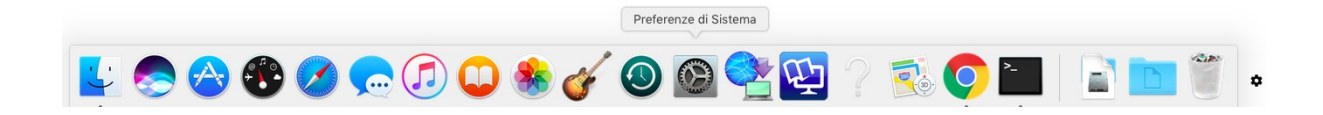

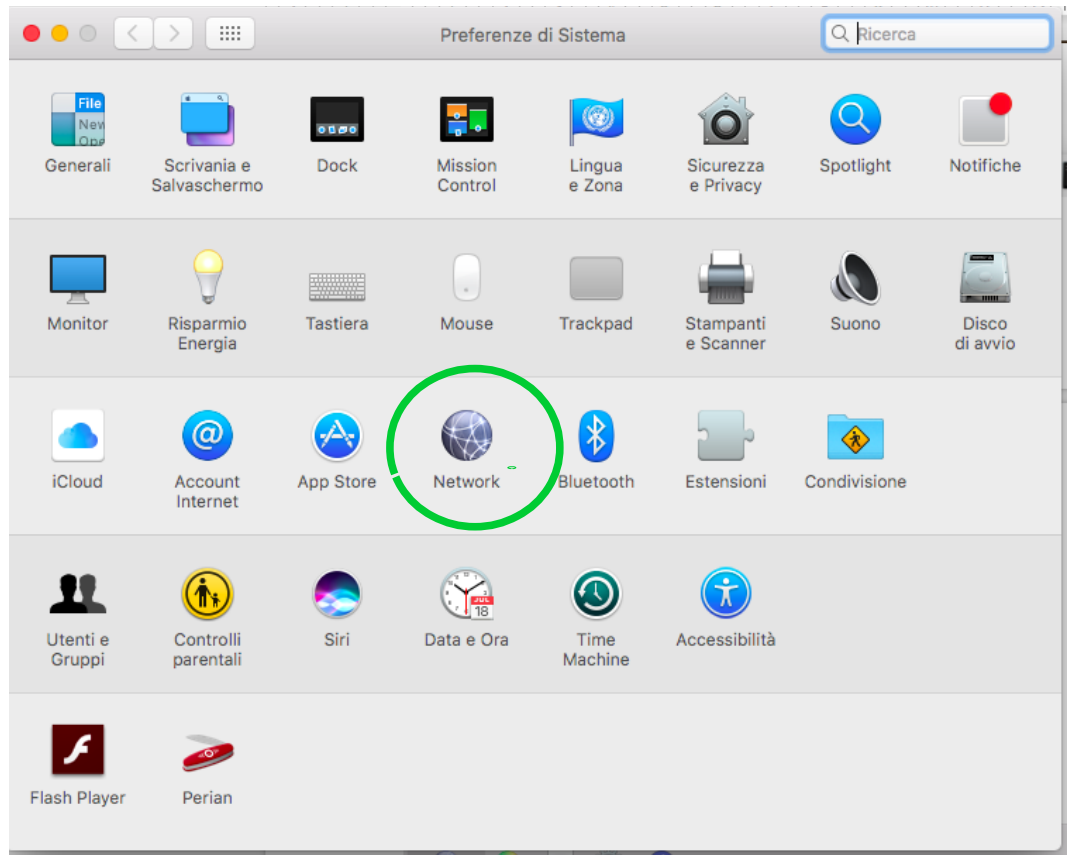

## Selezionare Network, e poi Avanzate

| ••• < > ==                                                       | Network                                                                                                    | Q, Ricerca                                                                 |
|------------------------------------------------------------------|----------------------------------------------------------------------------------------------------|----------------------------------------------------------------------------|
|                                                                  | Posizione: Automatica                                                                                                    |                                                                            |
| Wi-Fi<br>Connesso     PAN Bluetooth<br>Non connesso     Solution | Stato: <b>Connesso</b><br>Wi-Fi è connesso a VodafoneNH1 o                                                                            | Disattiva Wi-Fi<br>con l'indirizzo IP 192.168.1.6.                         |
|                                                                  | Nome network: VodafoneNH1 Chiedi di accedere a nuovi L'accesso ai network conosciuti sa disponibile nessun network conos manualmente. | C<br>network<br>arà automatico. Se non è<br>ciuto, dovrai selezionarne uno |
| + - *                                                            | 🗹 Mostra stato Wi-Fi nella barra menu                                                                                                 | Avanzate                                                                   |
|                                                                  | Aiutami                                                                                                    | Ripristina Applica                                                         |

andare sul TAB DNS, ed aggiungere i DNS di Google: 8.8.8.8 e 4.4.4.4

|            | Wi-Fi       | TCP/IP    | DNS | WINS | 802.1X      | Proxy   | Hardware |  |
|------------|-------------|-----------|-----|------|-------------|---------|----------|--|
|            |             |           |     |      |             |         |          |  |
| Server DNS | i:          |           |     |      | Domini di r | icerca: |          |  |
| 85.18.200  | .200        |           |     |      | station     |         |          |  |
| 89.97.140  | .140        |           |     |      |             |         |          |  |
| 8.8.8.8    |             |           |     | _    |             |         |          |  |
| 4.4.4.4    |             |           |     | _    |             |         |          |  |
|            |             |           |     |      |             |         |          |  |
|            |             |           |     |      |             |         |          |  |
|            |             |           |     |      |             |         |          |  |
|            |             |           |     |      |             |         |          |  |
|            |             |           |     |      |             |         |          |  |
|            |             |           |     |      |             |         |          |  |
|            |             |           |     |      |             |         |          |  |
|            |             |           |     |      |             |         |          |  |
|            |             |           |     |      |             |         |          |  |
|            |             |           |     |      |             |         |          |  |
|            |             |           |     |      |             |         |          |  |
| + — In     | dirizzi IPv | /4 o IPv6 |     |      | + -         |         |          |  |
| + — In     | dirizzi IPv | v4 o IPv6 |     |      | + -         |         |          |  |

Premere Ok per confermare. Dopo questa operazione dovrebbe essere possibile la navigazione.

Quando si vorrà uscire dalla VPN, basterà selezionare Esci da Tunnelblick

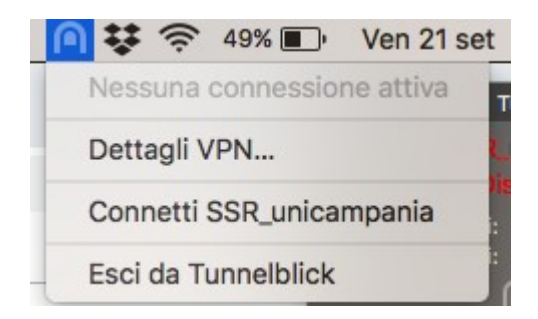